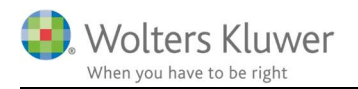

#### 22. januar 2019

#### Revision 2019.1

# REV

#### Indhold

| 1. |     | Version 2019.1                                                            |
|----|-----|---------------------------------------------------------------------------|
| 2. |     | Substanshandlinger – revisionsmål2                                        |
| 3. |     | Modifikation af revisors erklæring4                                       |
| 4. |     | GDPR – send sikker mail til support                                       |
| 5. |     | Stamkort revision                                                         |
| 6. |     | Vedligehold9                                                              |
| 7. |     | Revision - Produktinformation                                             |
|    | 7.1 | Kvalitetssikring af revisionsprocessen på en effektiv og fleksibel måde10 |
|    | 7.2 | 2 Løbende opdatering                                                      |
|    | 7.3 | Stærkt fagligt indhold                                                    |
|    | 7.4 | Stor fleksibilitet                                                        |
|    |     |                                                                           |

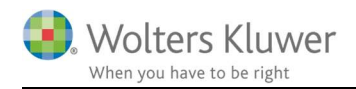

# 1. Version 2019.1

Denne version af Revision har versionsnummer 2019.1. Sidste udgivne version er versionsnummer 2018.3

Brugere af RevisorHosting får automatisk denne opdatering indlæst natten til onsdag d. 23. januar 2019, øvrige brugere kan hente opdateringen på <u>https://wolterskluwer.dk/opdateringer/revision</u>.

# 2. Substanshandlinger – revisionsmål

Substanshandlinger kan nu opdateres direkte under valg af substanshandlinger, så noteringer under handlinger eller status **IKKE** mistes, som det gør hvis der viaopdatering via "guide for valg af skabeloner":

| Alle                                                                                                    | <ul> <li>✓ Alle handlinger</li> </ul>                                                                                                    |
|----------------------------------------------------------------------------------------------------|----------------------------------------------------------------------------------------------------|
|                                                                                                    |                                                                                                    |
| r                                                                                                    | [Fu,VF]                                                                                                    |
| l anlægsregistret og årsregnskabet.                                                                                                    | [VF]                                                                                                    |
| materiale og/eller anden relevant be<br>e er bogført iht. anvendte regnskabs<br>luta er korrekt værdiansat, at ledelse<br>g har foretaget evt. nedskrivninger. | vis for korrekt værdi, kostpris<br>principper og aktuelle<br>en har tilfredsstillende rutiner                                                                                                    |
|                                                                                                    | [RF,Ti,VF]                                                                                                    |
|                                                                                                    | r<br>I anlægsregistret og årsregnskabet.<br>Imateriale og/eller anden relevant be<br>er bogført iht. anvendte regnskabs<br>uta er korrekt værdiansat, at ledelsø<br>g har foretaget evt. nedskrivninger. |

Opdateringen af substanshandlingerne gøres i 4 trin:

| Updater                                                                                                    |                                                       |                                                | ×                         |
|----------------------------------------------------------------------------------------------------|-------------------------------------------------------|------------------------------------------------|---------------------------|
| Vælg skabelon - Wolters Kluwers eller egen skabelon                                                                                                    |                                                       |                                                |                           |
| Vælg en type skabelon<br>Revision V                                                                                                    |                                                       |                                                |                           |
| Vælg en post og derefter hvad du vil gøre med handlingerne                                                                                                    |                                                       |                                                |                           |
| Post                                                                                                    |                                                       | Filter - Alle/nye/ændrede/fjernede handlinger  |                           |
| Alle poster                                                                                                    | ~                                                     | Nye handlinger                                 | <b>2</b>                  |
| Standard substanshandlinger                                                                                                    |                                                       | Vælg/fravælg alle<br>Klient substanshandlinger | Fjern dobbelte handlinger |
| ☑ Indiedende analyse og afstemninger<br>Påse at relevante finanskonti er afstemt til underliggende regnskabsdokumentation og<br>årsregnskabet.                                                                                                    | [konv] 14C                                            |                                                |                           |
| [2] Eksistens og rettijbeder<br>Veriforer sissistens og rettijbeder 11 svemmende og kks-modtagode varer ved beiræftelt<br>efterføpende varemodtagester og fakturær efter en kombiastion af disse handlinger. Udvær<br>sktørver at nørgeposter ogsferer i repræsentativt udvægt af bekenskene operter og afstem<br>underføpende dokumentation, attaker, konstaker, fragtbrever og løvernaderfakturær. Under<br>afglvede skinvalskoter og anstanter som undertygøpen poterten. | [konv] 14C<br>ser eller<br>Ig en<br>I mod<br>lag evt. |                                                |                           |
| Externe bekræftelser<br>Hvis eksterne bekræftelser indhentes interimt og verificeres i forbindelse med den labende<br>gennemgå aktiveter på kontene frem mod åras fakulningen i et omfang som tilsvarer den<br>kombinerede riskovurdering. Vurder om der skal indhentes yderligere bekræftelser fra tred                                                                                                    | [konv] 14C<br>revision,<br>jemand.                    |                                                |                           |
| Afgrænsning<br>Kontrol                                                                                                    | [konv] 14C<br>ger,                                    | >>                                             |                           |
| Overbevisning fra andre revisionsområder     Overbevisning fra indeks 14A og 14B.                                                                                                    | [konv] 14C                                            | 4                                              |                           |
| Indiedende analyse og afstemninger<br>Påse at relevante finanskonti er afstemt til underliggende regnskabsdokumentation og<br>årsregnskabet.                                                                                                    | [konv] 25                                             |                                                |                           |
| (g) Overbevisning fra andre revisionsområder<br>Overbevisning fra indesa 82.                                                                                                    | [konv] 25                                             |                                                |                           |
| Biå tekst indikerer at handlingen er slettet i handlingsbank<br>Bed talsa indikerer at handlingen er endret i handlingsbank                                                                                                    |                                                       | Fierne                                         | luk                       |

- 1. Vælg type af erklæring, der skal opdateres, enten din virksomhedsstandard eller Wolters Kluwer skabelon
- 2. Vælg Nye handlinger i listen:

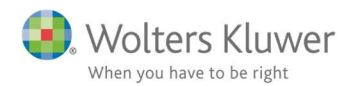

| Filter - A | lle/nye/ændrede/fjernede handlinger |
|------------|-------------------------------------|
| Nye han    | ndlinger 🗸 🗸                        |
| Alle hand  | dlinger                             |
| /a Nye han | ndlinger                            |
| Ændrede    | e handlinger                        |
| Fjernede   | e handlinger                        |
| Nye, ær    | ndrede og fjernede handlinger       |

- 3. Klik i vælg/fravælg alle
- 4. Klik i dobbelt pilen midt på skærmen, og herefter bekræft

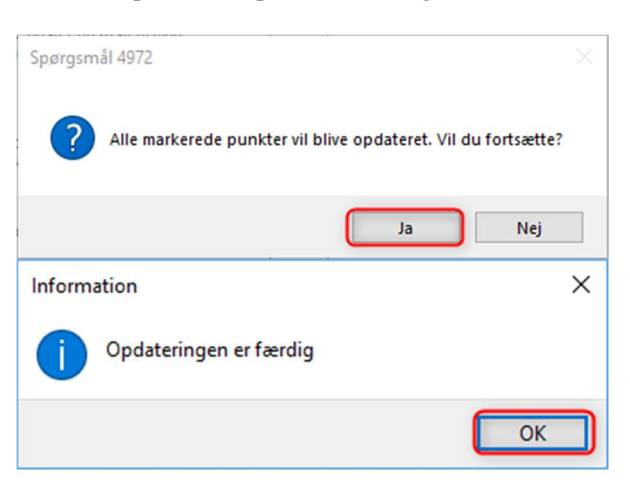

Denne proces gentages for Ændrede handlinger.

| For Fjern | ede han | dlinger g | gøres | følgende | : |
|-----------|---------|-----------|-------|----------|---|
|-----------|---------|-----------|-------|----------|---|

| Opdater                                                                                                    |                                                                                                    | ×                                                                                                    |
|----------------------------------------------------------------------------------------------------|----------------------------------------------------------------------------------------------------|----------------------------------------------------------------------------------------------------|
| Vælg skabelon - Wolters Kluwers eller egen skabelon                                                                         |                                                                                                    |                                                                                                    |
| Vælg en type skabelon                                                                                                    |                                                                                                    |                                                                                                    |
| Revision                                                                                                    |                                                                                                    |                                                                                                    |
|                                                                                                    |                                                                                                    |                                                                                                    |
| Vælg en post og derefter hvad du vil gøre med handlingerne                                                                  |                                                                                                    |                                                                                                    |
| Post                                                                                                    | Filter - Alle/nye/ændrede/fjernede handlinger                                                                                                    |                                                                                                    |
| Alle poster                                                                                                    | Pjernede handlinger                                                                                                    | Ť                                                                                                    |
|                                                                                                    | Vælg/fravælg alle                                                                                                    |                                                                                                    |
| Standard substanshandlinger                                                                                                 | Klient substanshandlinger                                                                                                    | Fjern dobbelte handlinger                                                                                                    |
|                                                                                                    | Indledende analyse og afstemninger<br>Påse at relevante finanskonti er afstemt til underliggende regns<br>årsregnskabet.                                                                                                    | [Pe] 14C kabsdokumentation og                                                                                                    |
|                                                                                                    | Eksistens og rettigheder<br>Verifer skalantens og rettigheden til svæmmende og ikke-mor<br>efter følgende væremodagelser og fasturære eller en kombinatio<br>slikjorver al ngelspoeter og/ler er terprærestandv uvskaj at fa<br>underligende dokumentation, aftaler, kontrakter, fragtøreve og<br>aflykede skingsaktioner og paranter som undertyger poeter. | [KF,Pe] 14C<br>tagede varer ved bekræftelser eller<br>n af disse handlinger. Udvælig en<br>senstående poster og afstem mod<br>leveranderfakturaer. Undersøg evt.<br>me. |
|                                                                                                    | Eksterne bekræftelser<br>Hvis eksterne bekræftelser indhentes interint og verificeres i f<br>genemgå attiviteter på kontiene frem mod årsafslutningen i et<br>kombinerede raskovurdering. Vurder om der skal indhentes yde                                                                                                    | [KF] 14C<br>orbindelse med den løbende revision,<br>omfang som tilsvarer den<br>urligere bekræftelser fra tredjemand.                                                   |
|                                                                                                    | Afgrænsning<br>Kontrolér, at forudbetalinger fra leverandører ikke samtidigt ind<br>og/eller er bogført som omkostning i resutatregnskabet.                                                                                                    | [KF] 14C<br>regnes under varebeholdninger,                                                                                                    |
|                                                                                                    | Overbevisning fra andre revisionsområder<br>Overbevisning fra indeks 14A og 14B.                                                                                                    | [KF,Pe] 14C                                                                                                    |
|                                                                                                    | Indiedende analyse og afstemninger<br>Påse at relevante finanskonti er afstemt til underliggende regns<br>årsregnskabet.                                                                                                    | (Pe) 25 (kabsdokumentation og                                                                                                    |
|                                                                                                    | Overbevisning fra andre revisionsområder.<br>Overbevisning fra indeks 82.                                                                                                    | [KF,Pe] 25                                                                                                    |
|                                                                                                    |                                                                                                    |                                                                                                    |
|                                                                                                    |                                                                                                    |                                                                                                    |
|                                                                                                    |                                                                                                    |                                                                                                    |
| Blå tekst indikerer at handlingen er slettet i handlingsbank<br>Rad tekst indikerer at handlingen er endret i handlingsbank | Fjerne                                                                                                    | Luk                                                                                                    |

- 1. Klik i vælg/fravælg alle
- 2. Klik i **Fjerne** nederst i billedet, og herefter bekræft og luk

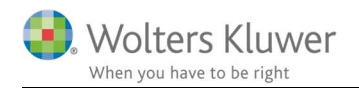

Hent eidete åre noteringer

# 3. Modifikation af revisors erklæring

Nu kan du oprette modificerede revisorerklæringer ved hjælp af Revision. Linket fra den situation/fejl hos kunden, der fører til modificeringen eller fremhævelse af forhold og helt frem til revisors erklæring, er nu markeret med en tydelig rød tråd i Revision.

#### **EKSISTERENDE KUNDEFIL:**

Opdater tekstbehandlingsskabelonerne via "Guide for valg af skabelon"

| kstbehandlingsskabelon                                                                                                    |                                                                                                    |
|----------------------------------------------------------------------------------------------------|----------------------------------------------------------------------------------------------------|
| ælg de tekstbehandlingsskabelon med dokumenter, som skal benyttes i<br>om standard fremgår af afkrydsningslisten. Hvis du har oprettet en egen<br>kabeloner kan oprettes under menupunktet "Skabeloner" i programmet. | elation til opgaven. De dokumenter som kan vælges<br>i skabelon, kan denne også vælges nedenfor. Egne         |
| Skabelon: Magnus:Revision skabelon                                                                                                    | Vis aktuel dokumentskabelon - kilde                                                                           |
| Behold skabelon                                                                                                    | Stamoplysninger - Magnus:Revision skabelon                                                                    |
| ræle ny skabelon                                                                                                    | Arsoplysninger - Magnus:Revision skabelon     Affalebrev - Revision af årsregnskab - Magnus:Revision skabelon |
| Volters Kluwer skabelon (2019.1) - Revision 2                                                                                                    | Aftalebrev - Review af regnskab - Magnus:Revision skabelon                                                    |
|                                                                                                    | Aftalebrev - Review af perioderegnskab - Magnus:Revision skabelo                                              |
| ingen Alle 3                                                                                                    | Aftalebrev - Assistance med regnskabsopstilling - Magnus:Revision                                             |
| Stamoplysninger                                                                                                    | Tjekliste til kontrol af lageroptælling - Magnus:Revision skabelon                                            |
| Stamkort                                                                                                    | Advokatbrev - Magnus:Revision skabelon                                                                        |
| Aftalebrev - Revision af årsregnskab                                                                                                    | Brev til tidl revisor - Magnus:Revision skabelon                                                              |
| Tjekliste til kontrol af lageroptælling     Ledelsens regnskabserklæring                                                                                                    | Slat                                                                                                    |
| 7 Advallathrav                                                                                                    |                                                                                                    |
| Advokatorev                                                                                                    |                                                                                                    |

- 1. Fjern flueben i "behold skabelon"
- 2. Vælg ny skabelon der passer til din erklæringsopgave
- 3. Tilvælg alle eller pluk dem du har brug for
- 4. Afslut

menfatning

#### Ny kundefil + Eksisterende kundefil

Hvis der sættes flueben i **Modificeringer til erklæringen (ME)** kan teksten overføres til opfølgningssiden, og der kan på opfølgningssiden vælges om, forholdet medfører modifikation og/eller fremhævelse af forhold i revisorerklæringen.

1) Flueben i Modificeringer til erklæringen (ME)

| Sammernaunng                                            |                                                                         | nent sluste als noteringer                                                                                                    |   |
|---------------------------------------------------------|-------------------------------------------------------------------------|----------------------------------------------------------------------------------------------------|---|
| Alle væsentlige poster revie<br>besvigelser.            | deres med standard substanskon                                          | troller. For området "løn" foretages udvidet kontrol som følge af risikoen for                                                                         | ^ |
| Det samlede revisionshono<br>Statusrevisionen igangsætt | rar er estimeret til 50.000. Der ud<br>tes efter aftale med bogholderen | føres løbende revision i forbindelse med beholdningseftersyn i efteråret.<br>og Anders. Der stilles ikke særlige krav ud over at regnskabet skal kunne | ~ |
| Revisornotat (RN)                                       | Ledelsesbrev (BTL)                                                      | Modificeringer til erklæringen (ME)                                                                                                    |   |

2) Klik opdater på siden opfølgning

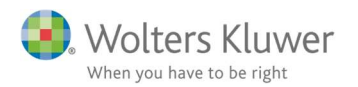

| Revision 2019.1                                                                                                    |                                                         |                                                                                                    |                                                                                                    |                                                                                                    |                                                                                  |                                                                     |                                                                                                    |                                                                                                    | -                                                                                                    |            | ×       |
|----------------------------------------------------------------------------------------------------|---------------------------------------------------------|----------------------------------------------------------------------------------------------------|----------------------------------------------------------------------------------------------------|----------------------------------------------------------------------------------------------------|----------------------------------------------------------------------------------|---------------------------------------------------------------------|----------------------------------------------------------------------------------------------------|----------------------------------------------------------------------------------------------------|----------------------------------------------------------------------------------------------------|------------|---------|
| Filer Rediger Skabeloner Format Vis Søg Værktøjer Vindue Hj                                                                                                    | ælp                                                     |                                                                                                    |                                                                                                    |                                                                                                    |                                                                                  |                                                                     |                                                                                                    | Søg i hjælp                                                                                         | søgeord                                                                                                    |            | Support |
| < -> , 🛛 🥍 , 🗋 🏓 🖬 , 👹 🙆 , 🗡 🗎 🕻                                                                                                    | ] . è                                                   | AR BR                                                                                                | i 📂 幸 📕 🛇                                                                                                    | l ; 📤 🎪 🗹 ; 📓 ;                                                                                                    |                                                                                  |                                                                     |                                                                                                    |                                                                                                    |                                                                                                    |            |         |
| 5 Konklusion                                                                                                    | Sammenfa                                                | itning af udført                                                                                     | arbejde - Opfølgning                                                                                                    |                                                                                                    |                                                                                  |                                                                     |                                                                                                    |                                                                                                    |                                                                                                    |            |         |
| Basisoplysninger Handlinger =                                                                                                    | Vejledni                                                | ng                                                                                                   |                                                                                                    |                                                                                                    |                                                                                  |                                                                     |                                                                                                    |                                                                                                    |                                                                                                    |            | _       |
| IPlanlægning Udførelse Konklusion Rapportering ;           IPlanlægning Udførelse Konklusion           IPlanlægning Udførelse Konklusion           IPlanlægning Udførelse Konklusion           IPlanlægning Udførelse Konklusion           IPlanlægning Udførelse Konklusion           IPlanlægning Udførelse Konklusion | På denn<br>der skal<br>listen er<br>opfølgni<br>således | e arbejdsside he<br>medtages op klil<br>det muligt i konkl<br>ng og afslutning<br>ikke tilbageløb af | ntes alle noteringer fra ud<br>k opdater. Første kolonne i<br>lusion og reference kolonr<br>på åbenstående poster, fr<br>f oplysninger frasiden til f: | Iførelse som skal medtages på revisions<br>angiver hvor notatet hentes fra. Bemæri<br>ten at notere konklusionen på opfølgning<br>prudsat de er angivet RN eller BTL under<br>k øvrige områdekonklusioner, arbejdssid | notat (RN) eller<br>mingskolonne d<br>gen, status og a<br>r udførelsen.An<br>er. | kommunikeres<br>et angivne for<br>ngive init og ti<br>vendelse af a | s til ledelsens i brev elli<br>hold som skal følges o<br>dspunkt for hvornår pu<br>rbejdssiden har ikke in | er protokol (BTL) ved<br>p eller rapporteres. N<br>nktet er afsluttet.Arb<br>dvirkning på den øvrig | at markere hvilke oplysnin<br>år oplysningerne er hentet<br>ejdssiden dokumenter<br>e dokumentation. Der skal | jer<br>til | < >     |
| Sammenfattende memo                                                                                                    | Udført af:                                              | 0                                                                                                    |                                                                                                    | Godkendt af:                                                                                                    |                                                                                  | Q                                                                   | )                                                                                                    |                                                                                                    |                                                                                                    |            | ⊗       |
| Kvalitetssikring af udbert revision (ISA 220)                                                                                                    | Modifice                                                | eringer til erkla                                                                                    | æringen (ME)                                                                                                    |                                                                                                    |                                                                                  |                                                                     | U                                                                                                    | iført                                                                                               |                                                                                                    |            | ^       |
| T <sub>k</sub>                                                                                                    | Områd                                                   | e                                                                                                    | Bemærkning                                                                                                    | Result og ref. til arb.papir                                                                                                    | Status                                                                           | Udført                                                              | Vælg Modifikation                                                                                          |                                                                                                    |                                                                                                    |            |         |
|                                                                                                    |                                                         |                                                                                                    |                                                                                                    |                                                                                                    |                                                                                  |                                                                     | •                                                                                                    |                                                                                                    |                                                                                                    |            |         |
|                                                                                                    |                                                         |                                                                                                    |                                                                                                    |                                                                                                    |                                                                                  |                                                                     |                                                                                                    |                                                                                                    |                                                                                                    |            |         |
| Opret dokument                                                                                                    |                                                         |                                                                                                    |                                                                                                    |                                                                                                    |                                                                                  |                                                                     |                                                                                                    |                                                                                                    |                                                                                                    |            |         |
| Ændre status for ClientView                                                                                                    |                                                         |                                                                                                    |                                                                                                    |                                                                                                    |                                                                                  |                                                                     |                                                                                                    |                                                                                                    |                                                                                                    |            |         |
| Information                                                                                                    |                                                         |                                                                                                    |                                                                                                    |                                                                                                    |                                                                                  |                                                                     |                                                                                                    |                                                                                                    |                                                                                                    |            |         |
| Fejlkontrol Vedhæftning                                                                                                    |                                                         | Opdater                                                                                              | 2                                                                                                    |                                                                                                    |                                                                                  |                                                                     |                                                                                                    | Vælg modifi                                                                                         | kation/fremhævelse                                                                                            |            | _       |
| <ul> <li>Per er registeret en særskilt risiko som ikke er koblet til revision</li> <li>På siden 19 findes substanshandlinger uden status</li> <li>Sum aktiver - sum egenkapital og gæld går ikke i nul</li> </ul>                                                                                                    | Opsum                                                   | merin <mark>g</mark>                                                                                 |                                                                                                    |                                                                                                    |                                                                                  |                                                                     |                                                                                                    | ^                                                                                                   |                                                                                                    |            |         |
| Klient: VVS Installatøren ApS 01-01-2012 - 31-12-2012 Kom godt igang.wka                                                                                                    |                                                         |                                                                                                    |                                                                                                    |                                                                                                    |                                                                                  |                                                                     |                                                                                                    |                                                                                                    | NUM                                                                                                    |            |         |

Afhængig af resultat og ref. til arbejdspapirer vælges enten

Ingen modifikationer nødvendig

= "Vælg modifikationer/ fremhævelser" ikke muligt

#### Modifikationer

= "Vælg modifikationer/ fremhævelser" mulig for den valgte linie

| N | Modificeringer til erklæringen (ME)                     |                                                                                                    |                               |        |        |                                              |       |
|---|---------------------------------------------------------|----------------------------------------------------------------------------------------------------|-------------------------------|--------|--------|----------------------------------------------|-------|
|   | Område                                                  | Bemærkning                                                                                                    | Result og ref. til arb.papir  | Status | Udført | Vælg Modifikation                            |       |
|   | Plantegning.<br>Revisionsstrategi/samm<br>Sammenfatning | Ale væsentige poster revideres med standard substanskonfoler. For området<br>"lan" foretages udvidet kontrol som følge af riskken for besvigelser.<br>Det samlede revisionskonorar er estimeret til 50.000. Der udføres løbende<br>revision i forbindelse med beholdningseftersyn i efteråret. Statusrevisionen<br>igangsættes efter aftale med bogholtern og Anders. Der stilles ikke særlige krav<br>ud over at regnskabet skal kunne indsendes inden 31.5. |                               |        |        | Ingen modifikationer nødve<br>Modifikationer | indig |
|   | Opdater                                                 |                                                                                                    | Vælg modifikation/fremhævelse |        |        |                                              |       |

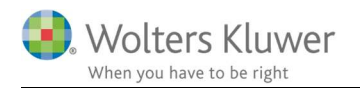

Når Modifikationer er valgt, klikkes på "Vælg modifikationer/ fremhævelser", og følgende billede giver mulighed for at vælge de nødvendige modifikationer og/ eller fremhævelser:

| Væla Modifikation / Fremhævelse : Planlægning, Revisionsstrategi/samr     Væla Modifikation / Fremhævelse : Planlægning, Revisionsstrategi/samr     ModifikationNER: Uenighed med ledelsen - fortsat drift     MODIFikATIONER: Uenighed med ledelsen - fortsat drift     MODIFikATIONER: Uenighed med ledelsen - måling af varebeholdninger     MODIFikATIONER: Uenighed med ledelsen - måling af varebeholdninger     MODIFikATIONER: Uenighed med ledelsen - måling af varebeholdninger     MODIFikATIONER: Uenighed med ledelsen - måling af varebeholdninger     MODIFikATIONER: Uenighed med ledelsen - måling af varebeholdninger     MODIFikATIONER: Uenighed med ledelsen - måling af varebeholdninger     MODIFikATIONER: Uenighed med ledelsen - måling af varebeholdninger     MODIFikATIONER: Uenighed med ledelsen - måling af varebeholdninger     MODIFikATIONER: Uenighed med ledelsen - måling af ejendomme     MODIFikATIONER: Uenighed med ledelsen - måling af ejendomme     MODIFikATIONER: Uenighed med ledelsen - måling af ejendomme     MODIFikATIONER: Uenighed med ledelsen - måling af ejendomme     MODIFikATIONER: Uenighed med ledelsen - måling af ejendomme     MODIFikATIONER: Uenighed med ledelsen - måling af ejendomme     MODIFikATIONER: Uenighed med ledelsen - måling af ejendomme     MODIFikATIONER: Uenighed med ledelsen - måling af ejendomme                      | Her vælges modifikation eller fremhævelse der<br>passer til det valgte område<br>Der kan vælges så mange som der er behov for ved<br>at sætte flueben                                                                                                    |
|----------------------------------------------------------------------------------------------------|----------------------------------------------------------------------------------------------------|
| I. MODIFIKATIONER: Uenighed med ledelsen - hensættelse     MODIFIKATIONER: Uenighed med ledelsen - sæle and lease back     MODIFIKATIONER: Uenighed med ledelsen - æmdring i anvendt regnskabspra     MODIFIKATIONER: Uenighed med ledelsen - æmdring i anvendt regnskabspra     MODIFIKATIONER: Uenighed med ledelsen - æmdring i anvendt regnskabspra     MODIFIKATIONER: Uenighed med ledelsen - fortsat drift     Ledelsen har aflagt regnskabet under forudsætning om fortsat drift.     Ledelsen har aflagt regnskabet under forudsætning om fortsat drift.     Ledelsen har aflagt regnskabet under forudsætning om fortsat drift.     Ledelsen har aflagt regnskabet under forudsætning om fortsat drift. Som omtat i     if arregnskabets note x er det en forudsætning for selskabets fortsatte drift, at de     tilførsen ny kapital, samt at selskabets nuværende kreditfaciliteter kan udvides i tal     forskellige långivere og investorer. Disse forhandlinger er endt uden resultat.     Ledelsen har ikke kunnet sandsynligare, at den nødvendige kapital kan     formskalfeg, og vi er derfor ikke engi i delsens valg at af afægge ärsregnskabe     under forudsætning om fortsat drift. Etter vores optatelse burde årsregnskabet     afægges efter realisationsprincipet, hvilket ville reducere årets resultat og     genkapital væsnligt. Det har ikke været muligt at opgere den præcise | kksis<br>Ledelsen har aflagt regnskabet under forudsætning om fortsat drift. Som omtalt i<br>årsregnskabets note 10 er det en forudsætning for selskabets fortsatte drift, at<br>der tilføres ny kapital, samt at selskabets nuværende kreditfaciliteter kan udvides i<br>takt med finansieringsbehovet. Selskabets ledelse har ført forbrandlinger med<br>forskellige långivere og investorer. Disse forhandlinger er endt uden resultat.<br>Ledelsen har ikke kunnet sandsynliggøre, at den nødvendige kapital kan<br>fremskaffes, og vier derfor ikke engi i ledelsen svalg af at at flægge årsregnskabet<br>under forudsætning om fortsat drift. Efter vores opfattelse burde årsregnskabet<br>aflægges efter realisationsprincippet, hvilket ville reducere årets resultat og<br>egenkapital væsentigt. Det har ikke været muligt at opgøre den præcise |
| Indvirkning heraf på årsregnskabet.<br>Her vises standard teksten fra den<br>valgte modifikation/ fremhævelse                                                                                                    | Indvirkning heraf på årsregnskabet.<br>Her vises teksten fra den valgte<br>modifikation/ fremhævelse, som kan<br>tilrettes de faktiske forhold, denne tekst<br>bliver overført til revisors erklæring                                                                                                    |
|                                                                                                    | Luk                                                                                                    |

3) På siden Rapportering – Erklæring – valg af erklæring

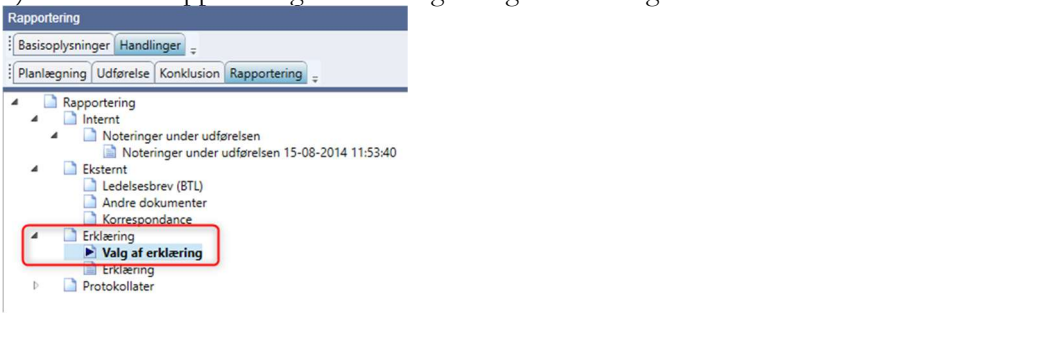

| Erklæringstype                                                                                                    |            |                                                  |                                |                             |
|----------------------------------------------------------------------------------------------------|------------|--------------------------------------------------|--------------------------------|-----------------------------|
| Erklæring om revision af årsregnskab                                                                                                    |            |                                                  |                                |                             |
| Modifikationer: Uenighed med ledelsen - fortsat drift                                                                                                    |            |                                                  |                                |                             |
| Ledeen har aftegt regnalaket under forudsetning om forstal drift. Som ontal i ärvegnalaketen och för ur det en forudsetning för selakateten forstatt<br>förti, at der tilfferen syntaki, samt at elsektetten konvennder konstallatter är kunna fra konstallatter första<br>förskallager med forskallige ängeven og investorer. Dassa förstandlinger er entil uden resulat. Ledeen har ärke kunnet sandsynliggere, at den<br>nöcknotige kapital an instandarfen, og vir der förska konst järdersen vägt at är datligger ängersplaket uder förskallige ängeven sänger att att better<br>kan att som er entiltatter att som er entiltatter som som er entiltatter att som er entiltatter att som er entiltatter<br>making att sogare den præcse indvirkning heret på årsregnakabet. | s <b>2</b> | Opposition from and any opposite (formall first) | Planlægning, Revisionsstrategi | sammenfatning Sammenfatning |
| Hvordan ændrer modifikationi-er konklusionen:                                                                                                    | 3          | Konklusion med forbehold                         | Afkræftende konklusion         | Manglende konklusion        |
| rremnævelse og oplysninger                                                                                                    |            |                                                  |                                |                             |
|                                                                                                    |            |                                                  |                                |                             |
|                                                                                                    |            |                                                  |                                |                             |
|                                                                                                    |            |                                                  |                                |                             |
| Dangathemanneraliza                                                                                                    |            |                                                  |                                |                             |
| Koncernregnskab                                                                                                    |            |                                                  |                                |                             |
| Egenkapitalopgørelse                                                                                                    |            |                                                  |                                |                             |
| Udtalelse om ledelsesberetning                                                                                                    |            |                                                  |                                |                             |
| Underskrift                                                                                                    |            |                                                  |                                |                             |
| Ster                                                                                                    |            |                                                  |                                |                             |
| Dato: den 15 august 2014                                                                                                    |            |                                                  |                                |                             |
| Underskrivende revisor:                                                                                                    |            |                                                  |                                |                             |
| Fornavn Efternavn Revisors titel MNE nr.                                                                                                    |            |                                                  |                                |                             |
| · · · · · · · · · · · · · · · · · · ·                                                                                                    |            |                                                  |                                |                             |
|                                                                                                    |            |                                                  |                                |                             |
| L                                                                                                    |            |                                                  |                                |                             |

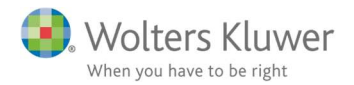

1) I erklæringstype vælges, hvilken erklæring revisor skal afgive

OBS Den valgte er automatisk "Erklæring om revision af årsregnskab" - uanset erklæringstype

- 2) Viser den redigerede tekst og hvilket område der har affødt modifikationen.
- 3) Hvis der er modifikationer, skal revisor tage stilling til hvordan det påvirker erklæringen

4) Her kan tilvælges tekstdele i erklæringen. Egenkapital- og pengestrømsopgørelse, samt udtalelse om ledelsesberetning.

5) Her findes data om underskrivende revisor – underskrivende revisor er samme som KA i opgavebeskrivelsen

Revisors erklæring kan nu vises ved klik på Erklæring

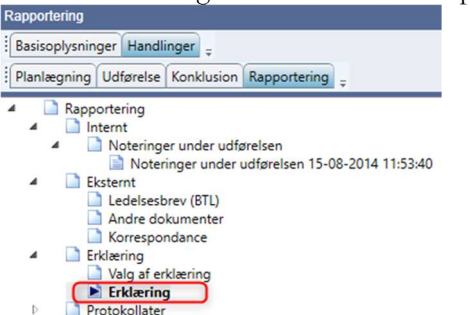

Revisors erklæring kan eksporteres via "vis udskrift" - "eksporter" - eksporter til Word

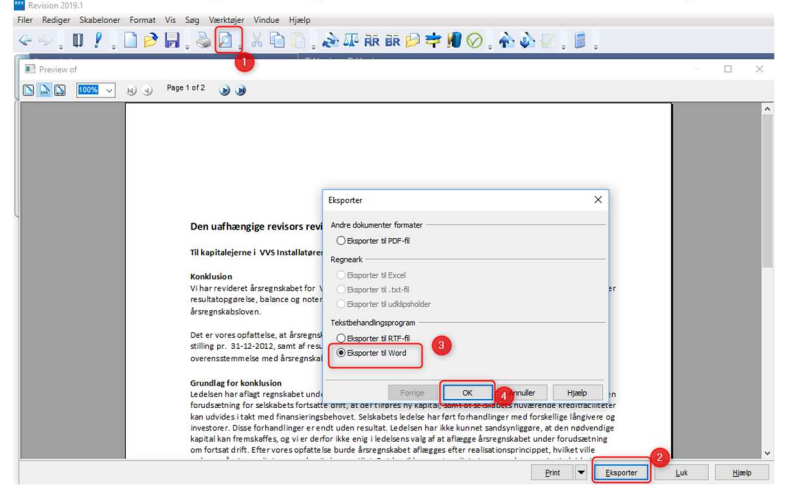

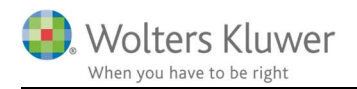

# 4. GDPR – send sikker mail til support

Der kan nu sendes sikker mail til Support via menuen Hjælp:

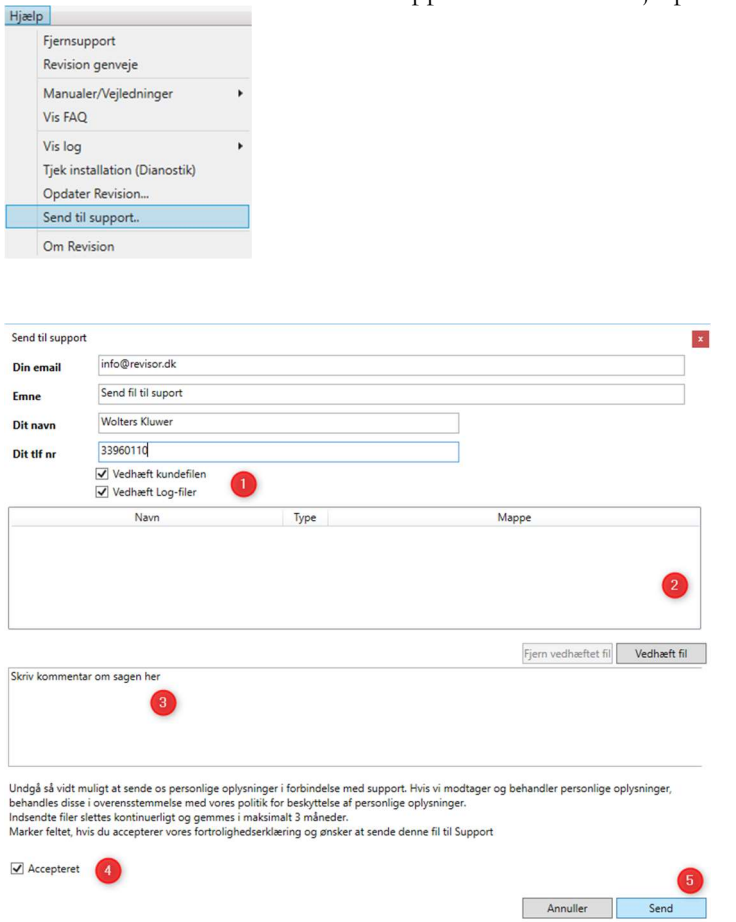

- 1) udfyld dine data + flueben i vedhæft kundefil og vedhæft Log-fil
- 2) hvis du har yderligere materiale du gerne vil sende til Wolters Kluwer support kan det vedhæftes her
- Beskriv forløb og sagen så grundigt som muligt, det hjælper så vi så hurtigt som muligt kan hjælpe dig videre
- 4) Sæt flueben i **accepteret**
- 5) Send

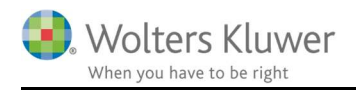

# 5. Stamkort revision

Der er nu mulighed for at udfylde stamkort for revisionsopgaver i Revision, under opgavebeskrivelse udfyldes felterne.

| Revision       |                                |           |                                   |         |
|----------------|--------------------------------|-----------|-----------------------------------|---------|
| Udvidet genne  | mgang, Erklæringsbekendtgørels | sen       |                                   |         |
| Review af reg  | nskaber, ISRE 2400             |           |                                   |         |
| Andre erklærin | ngsopgaver med sikkerhed       |           |                                   |         |
| Regnskabsmæ    | essig assistance               |           |                                   |         |
| Skatterådgivni | ng og -assistance              |           |                                   |         |
| Bogføring      |                                |           |                                   |         |
| Fornavn        | Efternavn                      | Initialer | Ansvarsrolle                      | MNE nr. |
| Fornavn        | Efternavn                      | Initialer | Ansvarsrolle                      | MNE nr. |
| Fornavn        | Efternavn                      | Initialer | Ansvarsrolle<br>ås for redigering | MNE nr. |

Herefter kan stamkortet aktives, med de lovkrævede oplysninger:

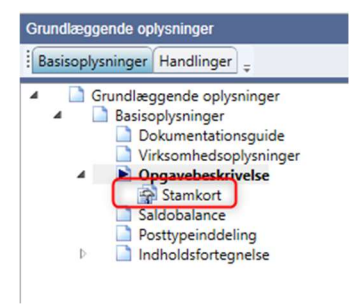

# 6. Vedligehold

Ekstraordinære poster er udgået af substanshandlinger i overensstemmelse med årsregnskabsloven.

Der er indarbejdet multiple tjeklister følgende steder, også i eksisterende kundefiler:

Handlinger/Udførelse/

Primobalance/førstegangsrevision

Handlinger/Udførelse/Generelle revisionshandlinger/

- Forvaltning/overvejelse af lovgivning
- Nærtstående parter
- Eventualforpligtelser og sikkerhedsstillelser
- Efterfølgende begivenheder
- Udtalelse fra ledelsen

Dropdown boksen er indstillet således, at den som standard står til regnskabsklasse B/Revision ved oprettelse af ny kundefil.

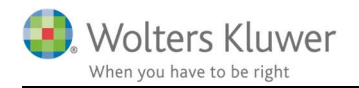

# 7. Revision - Produktinformation

#### 7.1 Kvalitetssikring af revisionsprocessen på en effektiv og fleksibel måde

Revision er et fleksibelt og brugervenligt program til dokumentation af planlægning, udførelse og konklusion ved revision og andre erklæringsopgaver. Programmet hjælper dig med at opfylde alle krav i henhold til gældende internationale revisionsstandarder mv., samt at din revisionsvirksomhed lever op til kravene i forhold til kvalitetssikring af revisionsdokumentationen på sagsniveau.

## 7.2 Løbende opdatering

Revision er opbygget efter internationalt anerkendte revisionsmetodikker og -standarder. Programmet opdateres løbende ved ændringer i lovgivningen og god revisionsskik, således at brugeren er sikker på, at nationale standarder og regler overholdes. I den forbindelse opdateres også eksisterende klientfiler på en fleksibel måde, der gør det muligt at styre opdateringerne individuelt, for den enkelte kundefil.

## 7.3 Stærkt fagligt indhold

Revision er et revisionsværktøj med et betydeligt omfang af revisionsfagligt indhold, herunder risikovurderingshandlinger, revisionshandlinger, tjeklister mv. Kvaliteten i det revisionsfaglige indhold sikres løbende via et tæt samarbejde med udvalgte praktiserende revisorer samt interne faglige eksperter, der følger udviklingen i revisionsbranchen.

### 7.4 Stor fleksibilitet

Revision er gjort fleksibel, således brugeren har mulighed for at skabe egne skabeloner til forskellige typer af opgaver, hvor omfanget af revision og dokumentation er tilpasset den enkelte opgaves art og omfang. Herudover er der inkluderet nogle standard-skabeloner i programmet, der hjælper brugeren i opgaveudførelsen. Denne fleksibilitet øger muligheden for effektivisering af opgaveprocessen.

Revision er integreret med de øvrige systemer og programmer, hvilket sikrer en effektiv og sammenhængende arbejdsproces.

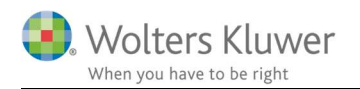

## RevisorHosting

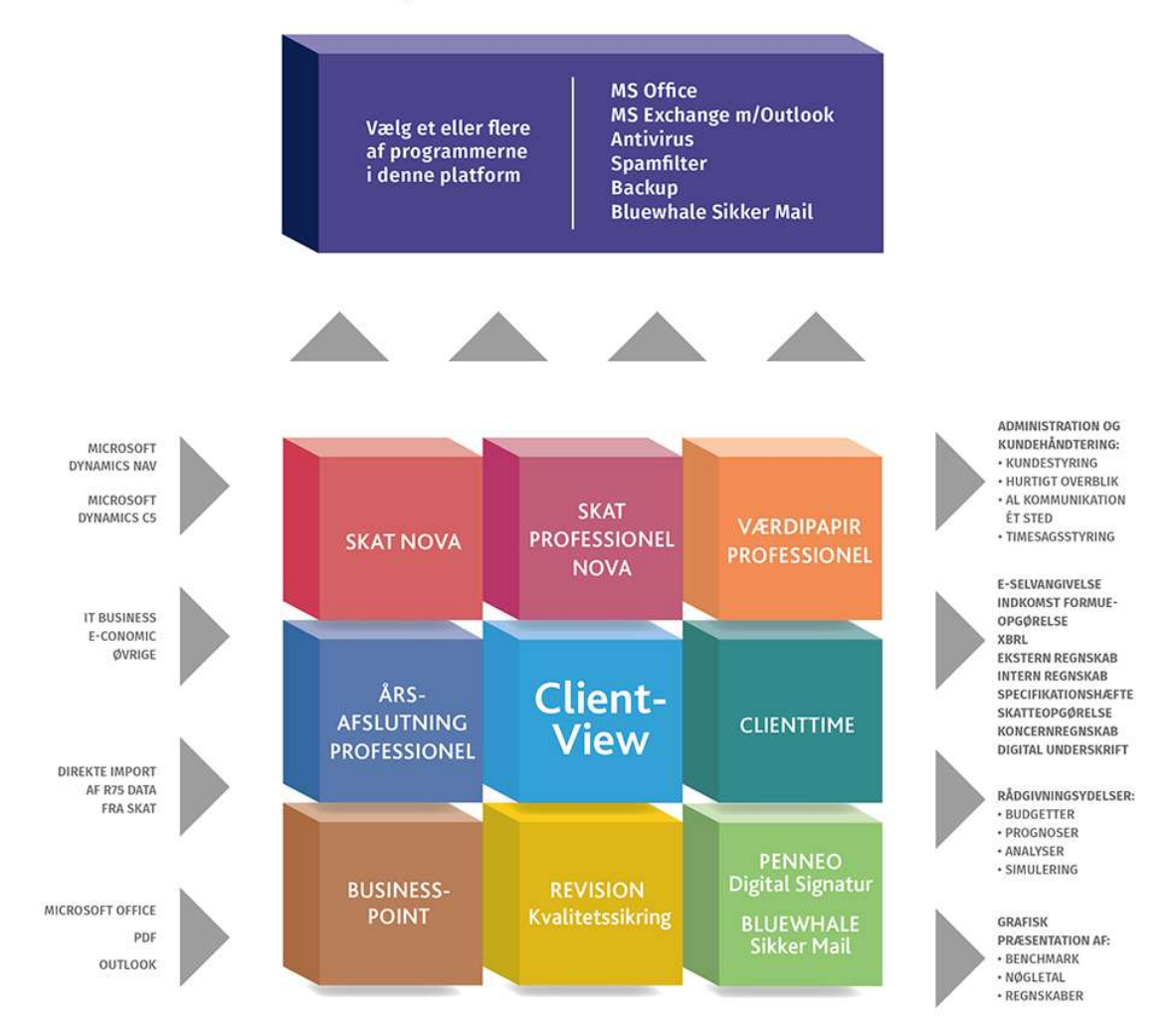